## (Android) アップデート方法

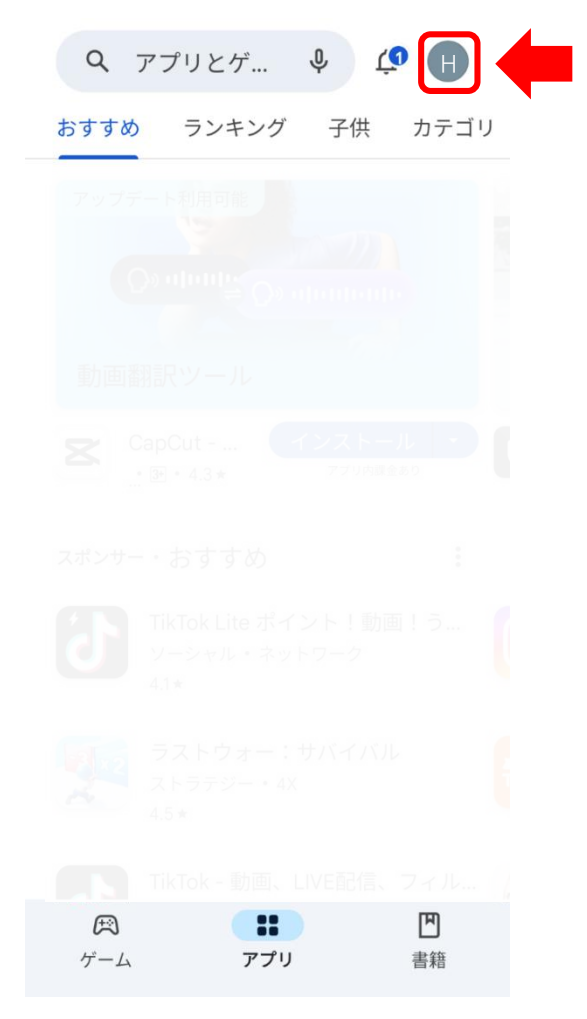

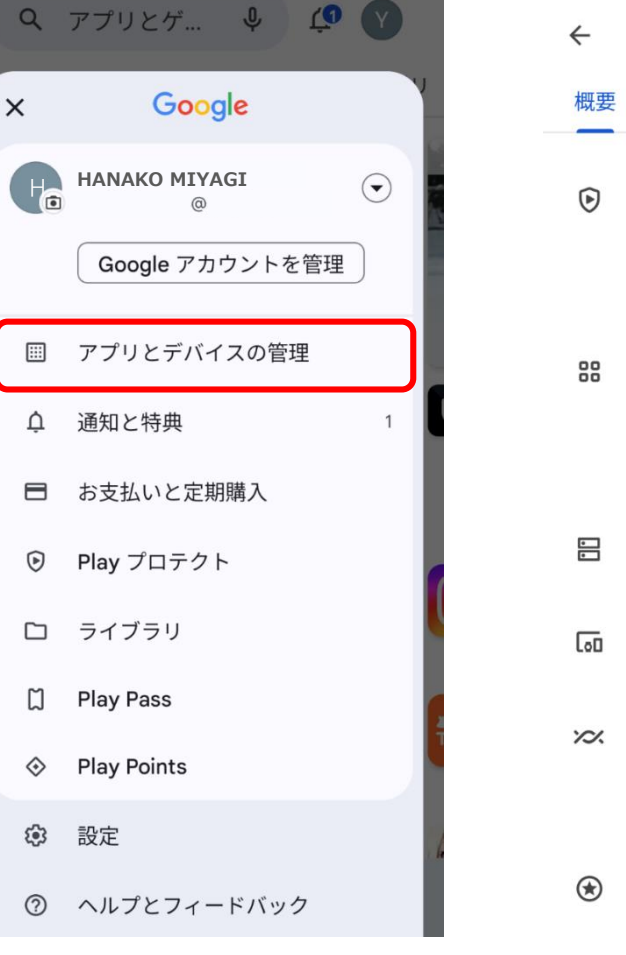

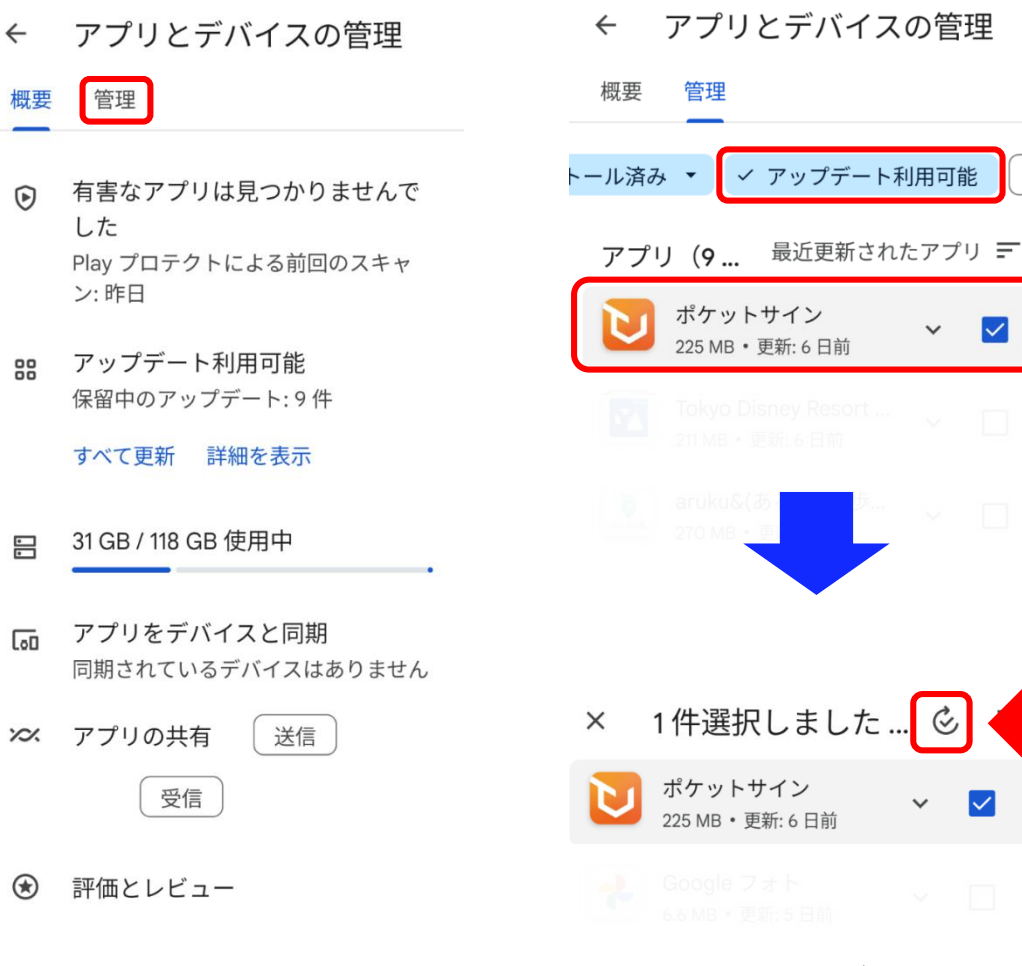

①Google Playを開き、 右上のアイコンをタップ します。 ②アプリとデバイスの ③「管理」を選択します。
管理を選択します。

④「✔アップデート利用可能」タブから、「ポケットサイン」を選択し、アップデートします。

ゲ・